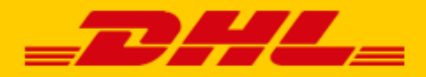

## QUICK GUIDE CCV SHOP KOPPELING DHL

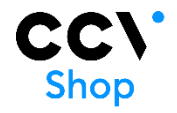

## Stap 1 – Toegangs-URL

Log in bij online verzendservice <u>My DHL eCommerce</u>. Heeft u nog geen account voor My DHL eCommerce, maak deze <u>gratis online aan</u>. In het menu 'Instellingen' opent u de 'Koppelingen' tab. Hier klikt u bij de CCV Shop koppeling op 'gratis koppeling'. U krijgt dan de unieke URL die gekoppeld is aan uw zakelijke account. Kopieer de URL. Hulp nodig? Neem dan <u>contact</u> met ons op.

## Stap 2 – CCV Shop koppelen

Log in bij uw CCV Shop webshop, open de App Store (1) en zoek de DHL eCommerce koppeling (3) onder het kopje 'Verzendingen' (2). Klik op 'Installeren'.

|   | dhi-demo                | +                                                                                                | ٩     | \$   |
|---|-------------------------|--------------------------------------------------------------------------------------------------|-------|------|
| A | Startpunt               |                                                                                                  |       |      |
| ۲ | Mijn producten          |                                                                                                  |       |      |
|   | Mijn webshop            | Zouken. Q                                                                                        | ₹ Fil | .TER |
| T | Mijn orders             | Verzendingen                                                                                     |       |      |
|   | , Mijn klanten          |                                                                                                  |       |      |
| • | Mijn abonnement         | PostNL Verzendservice MyParcel Verzendservice                                                    |       |      |
| ۵ | Updates en notificaties | DHL Parcel DHL Parcel Kerzends Activeren © MyParcel Verzen Activeren ©                           |       |      |
|   | App Store               |                                                                                                  |       |      |
| 0 | Diensten                |                                                                                                  |       |      |
| 0 | Developer App Center    | PostNL Checkout DHL Parcel bpost shipping manager                                                |       |      |
| • | Kennisbank              | PostNL Checkout<br>Gratis Activeren © DHL Parcel Activeren © boost shipping m Activeren © Gratis |       |      |

Klik op volgende en dan verschijnt het scherm om de url uit stap 1 in te voeren. Plak de url (1) en sla de koppeling op (2). De koppeling met My DHL eCommerce is nu gemaakt.

| Start installatie                          |      |
|--------------------------------------------|------|
| C01/ Commenter vid                         | 2    |
| Plak hier de webhook url uit My DHL Parcel | SAVE |
| GO BACK TO STORE                           | 2    |

## Stap 3 – Labels printen

Start installatio

Hoera! Labels printen is nu een eitje. Voor elke bestelling maakt My DHL eCommerce automatisch een conceptlabel aan. Met de bewerkknop kunt u elk label aanpassen en uw voorkeuren en verzendopties kiezen. U kunt ook standaard opties kiezen, bijvoorbeeld altijd een retourlabel of handtekening bij ontvangen. Er is een handleiding voor <u>My DHL eCommerce</u> beschikbaar.